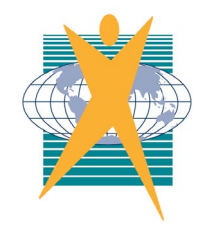

## CHANCELLOR STATE COLLEGE

the best we can be

## HOW TO INSTALL BYOX MAPPER

**Step 1:** Once connected to EQNET, click the windows button **and** then open Company Portal (If Company Portal isn't there, try again in 24 hours)

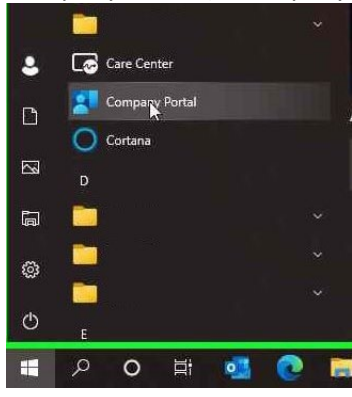

## Step 2: Under 'Recently published apps', click 'BYOx Mapper'

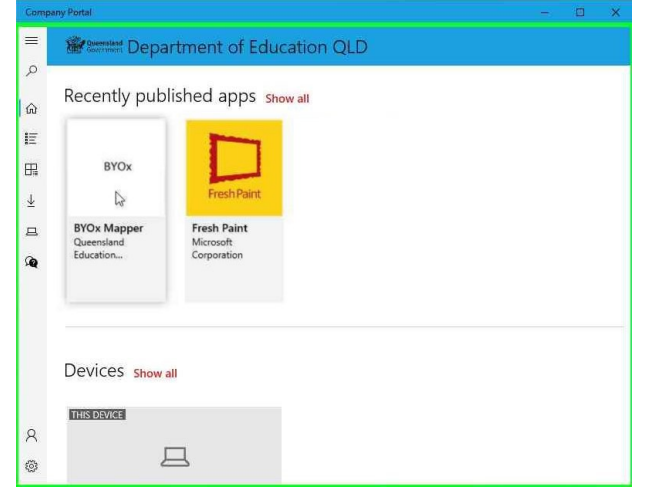

Step 3: Click Install and wait whilst it downloads and installs.

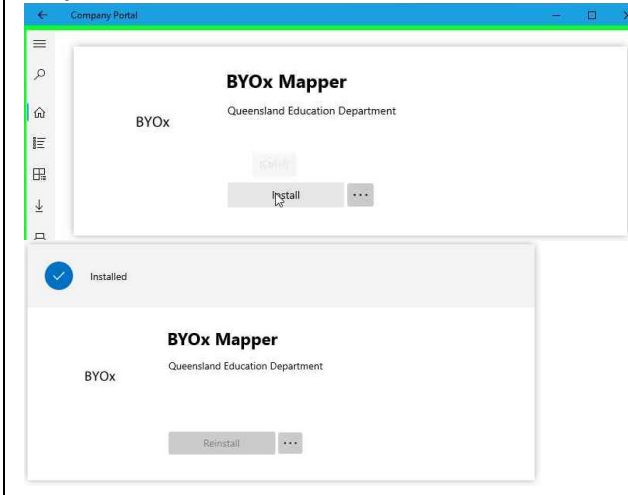

**Step 4:** Once BYOx Mapper has installed, click the windows button to open BYOx Mapper. Log in with your credentials at school to access G-Drive and Printers.

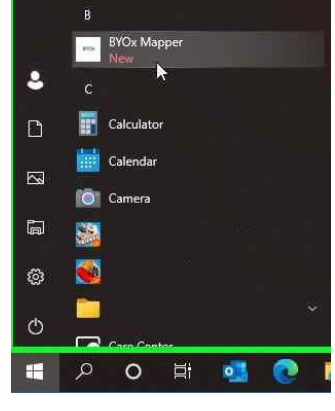